# **RESOURCE GUIDE: Quick Enrollment**

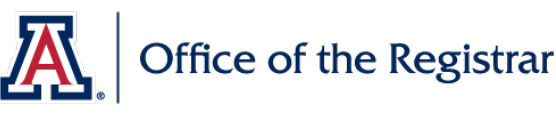

# Background

Quick Enrollment is the page in UAccess where users with enrollment access can complete enrollment transactions such as Enroll (add), Drop, Swap (add/drop), and Normal Maintenance (change enrolled units and/or grading basis). In most cases, students will complete enrollment through their UAccess Student Center. However, some enrollment transactions require departmental review and action. This resource guide is for the department enroller performing those functions within Quick Enroll. All enrollment transactions must adhere to <u>Academic Policies</u> and <u>Dates & Deadlines</u>.

### Accessing the Quick Enrollment Page

| Step 1: Navigate to UA                                                           |                                                                                                    |                             |                                |                                                                                                    |                                                                                                    |                                                                  | _                                      |                      |                  |  |
|----------------------------------------------------------------------------------|----------------------------------------------------------------------------------------------------|-----------------------------|--------------------------------|----------------------------------------------------------------------------------------------------|----------------------------------------------------------------------------------------------------|------------------------------------------------------------------|----------------------------------------|----------------------|------------------|--|
| Student Records                                                                  | Student Center                                                                                                    | General Info                | Admissions                     | Transf                                                                                                    | er Cre                                                                                                   | edit Academics                                                   | Finance                                | s Fina               | incial Aid       |  |
| landing page and select<br>the <b>Student Services</b>                           | Student Center                                                                                                    |                             |                                |                                                                                                    |                                                                                                    |                                                                  |                                        |                      |                  |  |
| Center tile.                                                                     |                                                                                                    |                             |                                |                                                                                                    |                                                                                                    |                                                                  |                                        |                      |                  |  |
|                                                                                  | Academics                                                                                                    |                             |                                |                                                                                                    |                                                                                                    |                                                                  |                                        |                      |                  |  |
| Step 2: Use Student ID,                                                          | My Class Schedule                                                                                                    | e                           |                                | 🐴 Dea                                                                                                    | dline                                                                                                    | s 😡 D2L                                                          |                                        |                      |                  |  |
| NetID, or first/last                                                             | Shopping Cart<br>Mv Planner                                                                                                    |                             |                                | This                                                                                                    | Wee                                                                                                    | k's Schedule                                                     |                                        |                      |                  |  |
| name to look up the<br>student record                                            |                                                                                                    |                             |                                |                                                                                                    |                                                                                                    | Class                                                            | Sch                                    | edule                | Grade<br>Replace |  |
| Chan Di Colont                                                                   | other academic                                                                                                    |                             | ~) (>>)                        | Five<br>Week<br>-                                                                                                    |                                                                                                    | ECON 300-101<br>Lecture                                          | TBA<br>Online                          |                      |                  |  |
| Academics tab                                                                    |                                                                                                    |                             |                                | Five<br>Week                                                                                                    |                                                                                                    | SOC 325-101<br>Lecture                                           | TBA<br>Online                          |                      |                  |  |
|                                                                                  |                                                                                                    |                             |                                |                                                                                                    |                                                                                                    |                                                                  |                                        |                      | Weekly Se        |  |
|                                                                                  | Torm S                                                                                                    | 110000000                   |                                |                                                                                                    |                                                                                                    |                                                                  |                                        | Edit Term I          | Data             |  |
| <b>Step 4:</b> Select<br>appropriate <b>term</b><br>within the correct<br>career | UA200 - The University<br>GRAD - Graduate<br>2224 - Fall 2022<br>2222 - Summer 20<br>2221 - Spring 2022<br>2214 - Fall 2021<br>2212 - Summer 20 | Fall 2022                   | Acad<br>Acad                   | I<br>demic<br>lemic                                                                                                    | Eligible to Enroll Yes<br>Primary Program GE<br>Standing Action Da<br>Eligibility Status Da<br>Campus MA | s<br>DEG Gradua<br>ta unavailable<br>ta unavailable<br>NN Univer | te Degree S<br>sity of Arizor          | ieeking<br>na - Main |                  |  |
| Step 5: Select Ouick                                                             | 2211 - Spring 2021                                                                                                    | 1                           | ▼ Level /                      | Load                                                                                                    |                                                                                                    | Eduation 10                                                      |                                        | ,                    |                  |  |
| Enrollment                                                                       | 2201 - Spring 2020     UGRD - Undergradua     2184 - Fall 2018     2181 - Spring 2010     2174 - Fall 2017     2171 - Spring 2011     1         | 20<br>0<br>1<br>2<br>3<br>7 |                                | Academic Level - Projected Graduate   Academic Level - Term Start Graduate   Academic Level - Term End Graduate   Approved Academic Load Full Time   Academic Load Enrolled Half-Time |                                                                                                    |                                                                  |                                        |                      |                  |  |
|                                                                                  | 2164 - Fall 2016                                                                                                    |                             | ▼ Classe                       | ▼ Classes                                                                                                    |                                                                                                    |                                                                  |                                        |                      |                  |  |
|                                                                                  |                                                                                                    | 🖌 En                        | Enrolled Scopped A Wait Listed |                                                                                                    |                                                                                                    |                                                                  |                                        |                      |                  |  |
|                                                                                  |                                                                                                    |                             | C                              | lass                                                                                                    |                                                                                                    | Description                                                      | Units Grading                          | Grade                | Status           |  |
|                                                                                  |                                                                                                    |                             | JOUR 50<br>(38946)             | 8-001                                                                                                    | Jo<br>(Le                                                                                                | our Theory & Practice<br>ecture)                                 | 3.00 Regular<br>Grades A<br>B, C, D, E | ,                    | ~                |  |
|                                                                                  |                                                                                                    |                             | PA 597H-<br>(39722)            | 001                                                                                                    | Pu<br>Ma<br>(W                                                                                           | iblic & Nonprof HR<br>anagement<br>/orkshop)                     | 3.00 Regular<br>Grades A<br>B, C, D, E |                      |                  |  |
|                                                                                  | 1                                                                                                    |                             |                                |                                                                                                    |                                                                                                    |                                                                  |                                        |                      |                  |  |

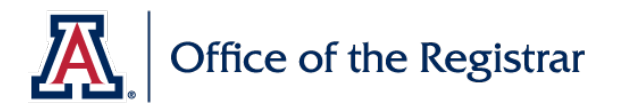

## Enrolling (adding) a student in a class

### Step 1: Select the Enroll action

**Step 2**: Enter the **class number** and any required secondary class components such as labs or discussions in the **Related 1/2** fields for the class being added

## Step 3: Click Submit

| Quick Enrollme   | nt                    |             |             |        |                 |   |          |           |
|------------------|-----------------------|-------------|-------------|--------|-----------------|---|----------|-----------|
| Request ID       | 000000000             |             |             |        | ID              |   | *        | i 💼 🚍     |
| Career           | Graduate              | Institution | UA          |        | Term Fall 2022  |   |          | Submit    |
| Class Enrollment | Units and Grade Other | Class Info  | General Ove | rrides | Class Overrides |   |          |           |
| *Action          |                       | 1           | Class Nbr   |        | Section         | R | elated 1 | Related 2 |
| + Enroll         | ~                     |             |             | Q      | Pending         |   | Q        | Q         |

## Dropping a student from a class

Step 1: Select Drop action

### Step 2: Use magnifying glass to select class

#### Step 3: Click Submit

| Quick Enrollmer  | nt                  |                |                  |              |         |           |           |
|------------------|---------------------|----------------|------------------|--------------|---------|-----------|-----------|
| Request ID       | 000000000           |                |                  | ID           |         | *         | 🏨 🛱       |
| Career           | Graduate            | Institutio     | on UA            | Term Fall 20 | 22      | S         | Submit    |
| Class Enrollment | Units and Grade Oth | ner Class Info | General Override | class Over   | rides 💷 |           |           |
| *Action          |                     |                | Class Nbr        | Section      |         | Related 1 | Related 2 |
| + I Drop         |                     | $\sim$         |                  | <b>2</b> P   | ending  |           |           |

# **RESOURCE GUIDE: Quick Enrollment**

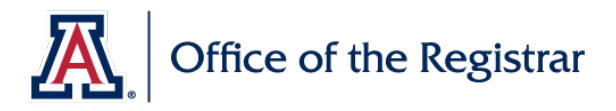

Swapping (adding and dropping) enrollment for a student

### Step 1: Select Swap Courses action

Step 2: Select class to drop: use magnifying glass to select class to drop under Class Nbr

**Step 3**: Select class to add: enter class number under **Change To** and any required secondary class components such as labs or discussions in the **Related 1/2** fields

### Step 4: Click Submit

| Quick Enrollme   | nt                    |                   |                             |                     |  |
|------------------|-----------------------|-------------------|-----------------------------|---------------------|--|
| Request ID       | 000000000             |                   | ID                          | ★ 🏨 🛱               |  |
| Career           | Career Graduate       |                   | Term Fall 2022              | Submit              |  |
| Class Enrollment | Units and Grade Other | Class Info Genera | I Overrides Class Overrides | )                   |  |
| *Action          |                       | Class Nbr         | Change To Section           | Related 1 Related 2 |  |
| + - Swap Cou     | rses ~                | Q                 | Q Pending                   | Q                   |  |

Performing Normal Maintenance (change enrolled units and/or grading basis) for class enrollment

### Step 1: Select Normal Maintenance action

Step 2: Use magnifying glass to select class to adjust in Class Nbr field

### Step 3: Select Units and Grade tab

| UICK Enrolime                  | n               |                  |                   |          |            |           |           |
|--------------------------------|-----------------|------------------|-------------------|----------|------------|-----------|-----------|
| Request ID                     | 000000000       |                  |                   | ID       |            | *         | r 🏙 🖵     |
| Career Graduate Institution UA |                 | Term Fall        | Term Fall 2022    |          | Submit     |           |           |
|                                |                 |                  |                   |          |            |           |           |
| Class Enrollment               | Units and Grade | Other Class Info | General Overrides | Class Ov | verrides 💷 |           | . 0       |
| *Action                        |                 |                  | Class Nbr         | Section  |            | Related 1 | Related 2 |
| • Normal                       | Maintenance     | ~                | 0                 | L        | Pending    |           |           |

Step 4: Adjust units by entering appropriate units in Unit Taken field

**Step 5**: Change grading basis by selecting magnifying glass and choosing Regular Grades or Elective Pass Fail in **Grade Base** field

### Step 6: Click Submit

| Quick Enrollme   | ent                     |                  |               |                |                            |                                   |          |
|------------------|-------------------------|------------------|---------------|----------------|----------------------------|-----------------------------------|----------|
| Request II       | 0000000000              |                  |               | ID             |                            | ★ ∰                               | 1 🛱      |
| Caree            | r Graduate              | Institutio       | n UA          | <b>Term</b> Fa | all 2022                   | Subn                              | nit      |
| Class Enrollment | Units and Grade         | Other Class Info | General Overr | ides Class (   | Overrides                  |                                   |          |
|                  | Unit Taken Cour<br>Cour | rse Grade Base   | Grade Input   | Repeat Code    | Requirement<br>Designation | Requirement<br>Designation Option | RD Grade |
| + -              | 1.00                    | 1.00 GRD 🔍       |               |                |                            | No                                |          |

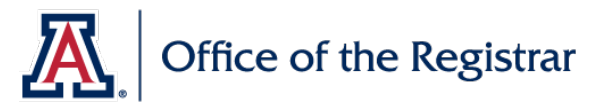

### **Status Notification**

Upon clicking submit, a status notification will appear. There are three types of statuses:

Success: This means the enrollment transaction was completed

**Error:** This means the enrollment transaction was not successful. Click the red error link to see why the enrollment was not successful

**Messages:** This means the enrollment transaction was successful but there is additional information that you and/or the student should be aware of. Click the yellow messages link to see the additional information

### Need More Help? Please Contact Us!

If you need more help or have questions on how to use the Quick Enroll tile, please contact the Office of the Registrar via email: **reghelp@arizona.edu** or phone: 520-621-3113.

For more information, visit our website: https://www.registrar.arizona.edu